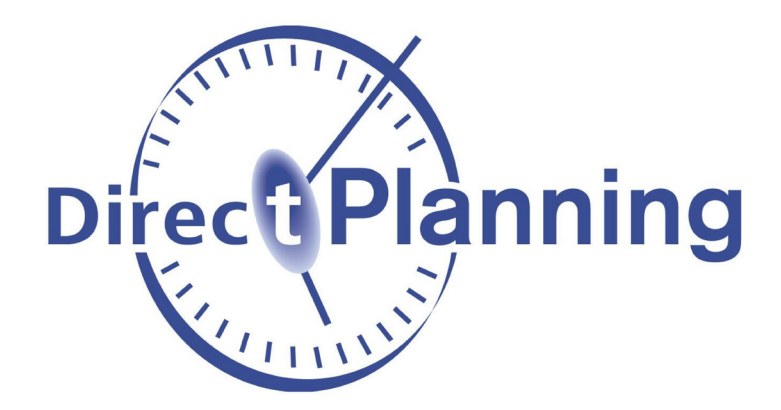

Guide de démarrage

# **Direct Planning Connect**

Logiciel d'intégration de données dans Direct Planning

version 1.4

www.directplanning.com

www.volume-software.com

Dernière révision le 13 janv. 2020

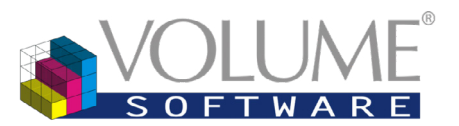

4 Rue Albert Dennery – BP 2630 37026 Tours cedex 1 France

# Sommaire

| 1. Présentation                     | 3 |
|-------------------------------------|---|
| 1.1. Principes de base              | 3 |
| 1.2. Schémas fonctionnels           | 4 |
| 1.2.1. Fonctionnement général       | 4 |
| 1.2.2. Configuration de DP Connect  | 5 |
| 2. DP Connect en détail             | 5 |
| 2.1. Les environnements             | 5 |
| 2.1.1. Ajout d'environnements       | 7 |
| 2.2. Les sources                    | 9 |
| 2.2.1. Paramétrage des sources1     | 1 |
| 2.2.2. Les relations inter-sources1 | 5 |
| 2.3. Les configurations             | 5 |
| 2.3.1. Créer une configuration10    | 6 |
| 2.4. Traitement des données22       | 2 |
| 2.4.1. Lancement en mode batch2     | 3 |
| 3. ANNEXE TECHNIQUE                 | 4 |
| 3.1. Prérequis                      | 4 |
| 3.2. Attribution de licence24       | 4 |

# 1. Présentation

Solution d'interface dédiée à Direct Planning, Direct Planning Connect (« DP Connect ») vous permet d'importer tous types de données dans notre logiciel de planification, de façon entièrement configurable et automatique.

DP Connect n'est pas un plugin mais un logiciel indépendant installé en parallèle de Direct Planning : DP Connect peut donc s'exécuter même si Direct Planning n'est pas lancé.

Cette documentation a pour objectif de vous familiariser avec les principes de base de DP Connect et de vous présenter ses fonctionnalités à travers des exemples illustrés.

# 1.1. Principes de base

Le fonctionnement de DP Connect s'articule autour de trois éléments clés :

#### 1. L'environnement

Il s'agit du plus général des éléments constitutifs de DP Connect.

L'environnement désigne l'espace de travail, ou le périmètre, dans lequel évolue l'utilisateur.

Une instance de DP Connect peut contenir plusieurs environnements mais chaque environnement ne peut être associé qu'à un seul planning (afin de prévenir tout conflit).

Pour une meilleure clarté, il peut s'avérer judicieux de nommer l'environnement d'après le planning associé.

Exemple d'environnement : VSW Tours.

#### 2. Les sources

Les sources sont des référentiels de données à importer dans Direct Planning.

Elles peuvent reposer sur 3 types de fichiers (Excel, CSV, SQL) générés et mis à jour de manières automatique (par un système ERP ou MES par exemple) ou manuelle.

Un environnement peut contenir plusieurs sources.

Il est possible de relier plusieurs sources entre-elles.

Une même source peut alimenter plusieurs configurations.

Exemples de sources : *Export\_MES.xls, Liste\_clients.csv*.

#### 3. Les configurations

Chaque configuration désigne un traitement de DP Connect.

Ce sont les configurations qui assurent le lien entre la source et le planning. L'exécution d'une configuration entraîne la création du fichier d'import Direct Planning.

Un environnement peut contenir plusieurs configurations.

Chaque configuration peut être associée à plusieurs sources (principale et secondaires).

Exemples de configurations : Importation des tâches, Mise à jour de l'avancement des tâches.

3

### 1.2. Schémas fonctionnels

### 1.2.1. Fonctionnement général

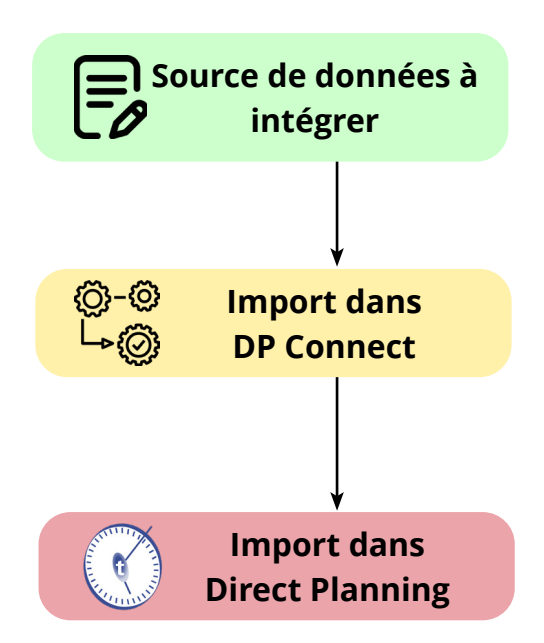

1. Quelle que soit l'origine des données à importer, leur format doit être suffisamment explicite pour permettre leur analyse et leur traitement dans DP Connect.

2. Lecture de la source par DP Connect. L'exécution de la configuration souhaitée génère un fichier d'import standard dans le répertoire d'import de Direct Planning.

3. À l'ouverture, Direct Planning prend connaissance du fichier généré par DP Connect et procède à la mise à jour du planning.

#### Remarque

Après la mise à jour du planning via DP Connect, vous pouvez utiliser les fonctions d'export de Direct Planning pour répercuter ces changements dans votre système d'information (ERP, MES, etc.). Nous vous invitons à consulter la documentation de Direct Planning pour en savoir plus sur ces fonctions d'export de données.

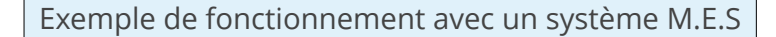

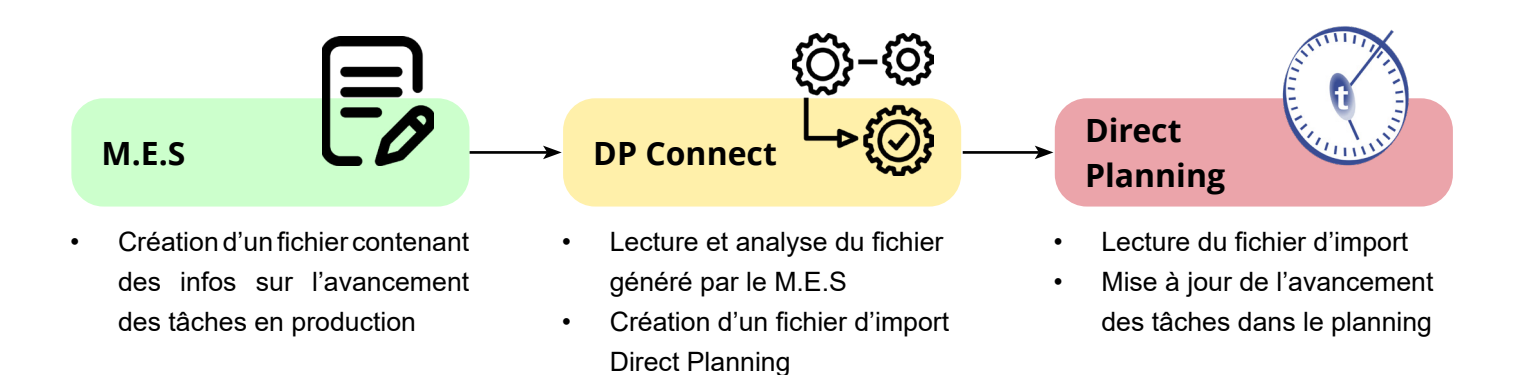

### 1.2.2. Configuration de DP Connect

Le paramétrage de DP Connect obéit à l'ordre suivant :

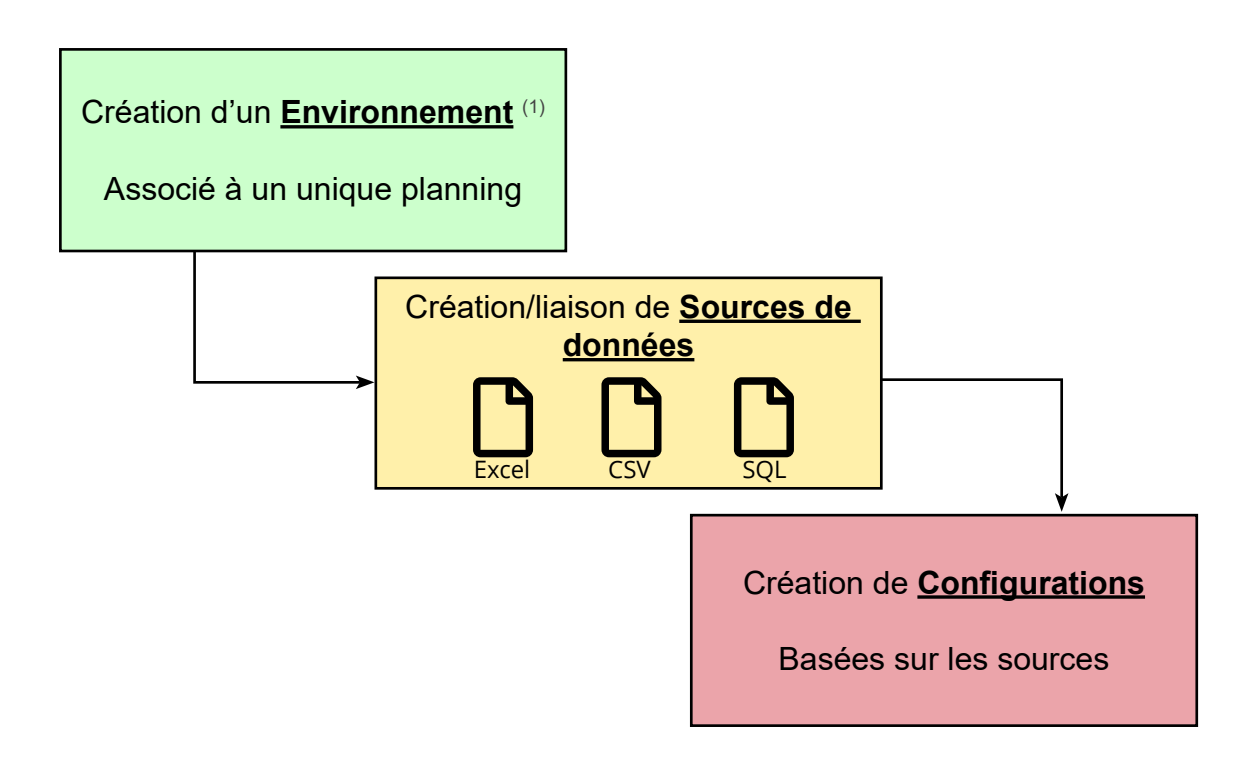

<sup>(1)</sup>Ce schéma fonctionnel s'applique à chaque environnement configuré dans DP Connect.

# 2. DP Connect en détail

### 2.1. Les environnements

Au premier lancement de DP Connect, vous arrivez sur la fenêtre suivante :

| DirectPlanning Connect        |                                 |       | _ |       | ×   |
|-------------------------------|---------------------------------|-------|---|-------|-----|
| Répertoire des environnements |                                 |       |   | =     |     |
| Environnement                 |                                 | × 😰 🗟 |   |       |     |
| Liste des configurations      |                                 |       |   |       |     |
|                               |                                 |       |   |       |     |
|                               |                                 |       |   |       |     |
|                               |                                 |       |   |       |     |
|                               | Executer                        |       |   |       |     |
|                               | Q Ouvrir le répertoire d'import |       |   |       |     |
|                               | J Ouvrir le répertoire log      |       |   |       |     |
|                               |                                 |       |   | A pro | pos |
| Activer le mode verbeux       | Version 1.4.0.7216              |       |   | 0     | K   |

La première action consiste à créer/sélectionner le répertoire qui hébergera vos environnements. Il peut s'agir d'un répertoire local sur le poste du planificateur ou d'un répertoire réseau si plusieurs utilisateurs actualisent le planning depuis des emplacements différents.

Chaque création d'environnement génère la création d'un répertoire nommé **directplanning-connect-xx** (où xx désigne le numéro de l'environnement).

C'est dans ce répertoire que seront stockés tous les paramètres de DP Connect (au format cfg) ainsi que les historiques (au format hist).

Cliquez sur 📷 pour sélectionner un répertoire et sur 🛛 pour ouvrir le répertoire sélectionné dans l'explorateur Windows.

### 2.1.1. Ajout d'environnements

Vous avez la possibilité d'ajouter des environnements par création 📑 ou par import 🛃 .

#### Création × Edition d'un environnement 01 Numéro VSW Libelle VOLUPC203\sqlexpress\_vsw - directplanning5 Dissocier Actualiser Config. Planning Lié Répertoire d'import INVOLUPC203\DP Connect\VSW\Import\Planning\_prod - 😰 📑 🚘 Sources 0 - 😰 📑 🚘 Relations 2 3 4 5 Configurations Supprimer Historiques OK

En création, DP Connect affecte automatiquement un numéro au nouvel environnement. Les environnements seront ainsi affichés de manière séquentielle sur l'écran d'accueil de DP Connect. Après sélection du libellé, vous devez associer DP Connect au planning qu'il actualisera.

| 🖳 Lier un planning       |               | ×       |
|--------------------------|---------------|---------|
| O Sur cet ordinateur     |               |         |
| Sur l'ordinateur distant | SRV2016-APP01 | ~       |
| Planning                 | [2] Démo DMA  | ~       |
| Tester                   | ОК            | Annuler |

 DP Connect prend en charge les plannings hébergés en local ou partagés en réseau.

DP Connect récupère automatiquement le répertoire d'import préalablement configuré dans Direct Planning pour ce planning.

| Configuration générale du plan             | ning - Configuration des imports / exports                                                                                                    | × · · · · · · · · · · · · · · · · · · ·                                                                                                    |
|--------------------------------------------|----------------------------------------------------------------------------------------------------|----------------------------------------------------------------------------------------------------|
| Général<br>Machines<br>Tâches              | Import automatique -<br>Il est possible de produire avec une application ti<br>táches devant être intégrés automatiquement au p<br>dans le répertoire ci-dessous. | erce (ERP, GPAO, programme spécifique, macro Excel) des fichiers descriptifs de<br>Jaanning. Ces fichiers au format CSV devront être déposés par l'application tierce |
| Tâches : zones configurables<br>Marqueurs  | IMPORTANT : L'activation de l'import automatique<br>mode « modification restreinte ».<br>Activer l'import automatique                                             | e sera nécessaire si vous souhaitez que des utilisateurs puissent se connecter en                                                                                     |
| Alertes<br>Aide à la planification         | Répertoire d'import :                                                                                                    | VOLUPC203\DP Connect\VSW\Import\Planning_prod                                                                                                    |
| Export automatique<br>Copies de sauvegarde | <ul> <li>En import, positionner les tâches au plus</li> <li>Epuration automatique des imports histo</li> </ul>                                                    | s tôt à la date du jour.<br>risés vieux de plus de : 0 jours                                                                                                    |
| Options avancées                           |                                                                                                    |                                                                                                    |

 Activation de l'import dans Direct Planning.

En cas de modification du planning (notamment du répertoire d'import), cliquez sur Actualiser Config.

#### DP Connect 1.4

Import

L'import d'un environnement vous permet de récupérer une configuration existante par ajout d'un fichier .cfg (format d'enregistrement par défaut de la configuration DP Connect), txt ou xml.

L'import vous permet de récupérer le libellé du planning, les sources associées, les éventuelles relations entre ces sources ainsi que les configurations correspondantes. (Plus d'infos sur les sources et configurations dans les sections suivantes).

En cas d'import d'un environnement, vous devrez refaire la liaison avec le planning à mettre à jour.

### 2.2. Les sources

Pour créer une source, accédez à la configuration de l'environnement :

| Sources | ~ |  |  |
|---------|---|--|--|
|         |   |  |  |

Cliquez sur 💽 . La fenêtre suivante s'affiche :

| Sélection du type de source | ×                      |
|-----------------------------|------------------------|
| Sélection du type de source | Source de donnée SQL   |
|                             | Source de donnée SQL   |
|                             | Source de donnée EXCEL |
|                             | Source de donnée CSV   |

Sélectionnez le type de source à créer (SQL, Excel ou CSV).

| Source | SQL |
|--------|-----|
|--------|-----|

Si votre source de données repose sur une connexion SQL, 3 types de connexions sont disponibles :

- SQL Server
- Oracle
- Connecteur ODBC (PostgreSql, MySQL)

| Type de serveur      | SQLServer                                                              |           |            |   |
|----------------------|------------------------------------------------------------------------|-----------|------------|---|
| Serveur/Instance     | VOLUPC16\SQLEXPRESS_VSW                                                |           |            |   |
|                      | <nom du="" serveur="">\<nom base="" de="" donnée="" la=""></nom></nom> |           |            |   |
| Base de donnée       | BDD_Production                                                         |           |            |   |
| Utilisateur          | admin                                                                  |           |            |   |
| Mot de passe         | ****                                                                   |           |            |   |
| Chaine de connection |                                                                        |           |            |   |
|                      |                                                                        |           |            |   |
|                      |                                                                        |           |            |   |
| Requete SQL          |                                                                        | Tester la | a connexio | n |

En plus des informations de connexion standard, un espace dédié vous permet de saisir la requête permettant de récupérer vos données.

9

Source Excel

| 🖳 Configuration de la source EXCEL |                            | _       |        | ×             |
|------------------------------------|----------------------------|---------|--------|---------------|
| Répertoire                         | IVVOLUPC203\DP Connect\VSW |         |        | =             |
| Fichier                            | planning_production.xlsx   |         |        | =             |
| Feuille                            | COMMANDES                  |         | ~      | -             |
| Index de la ligne de titre         | 1                          |         |        |               |
| Index de la 1ere ligne             | 2                          |         |        |               |
|                                    |                            | Valider | Annule | e <b>r</b> :i |

Votre source Excel est basée sur une seule feuille du fichier sélectionné. Si vos données sont éclatées sur plusieurs feuilles du fichier Excel, vous devez créer autant de sources.

Les champs **Index de la ligne de titre** et **Index de la 1ere ligne** vous permettent de localiser précisément les données traitées par DP Connect.

#### Attention

Si vous obtenez le message d'erreur suivant : **Le fournisseur 'Microsoft.ACE.OLEDB.15.0' n'est pas inscrit sur l'ordinateur local**, vous devez vous rendre sur le site Web de Microsoft afin de télécharger le Moteur de base de données Microsoft Access. Installez la version 32 ou 64 bits correspondant à votre installation d'Excel.

Vous pouvez y accéder en cliquant <u>ici</u>.

| Source | CSV |  |
|--------|-----|--|
|--------|-----|--|

| 🖳 Configura | ation | de la source CSV           | 12.000 ( <u>17.</u> 0 |      | ×        |
|-------------|-------|----------------------------|-----------------------|------|----------|
| Répertoire  | 2     | \\VOLUPC203\DP Connect\VSW |                       |      | =        |
| Fichier     |       | charge_machine.csv         |                       |      | <b>=</b> |
|             |       |                            | Valider               | Annu | ler      |
|             | 615   |                            |                       |      |          |

Contrairement aux imports Excel, les zones source des fichiers csv ne sont pas typées automatiquement (toutes les colonnes importées sont de type *Chaîne* par défaut).

Si cela provoque l'échec de votre import dans Direct Planning, vous devez typer manuellement les zones à importer.

La section suivante vous explique comment réaliser cette opération dans DP Connect.

10

### 2.2.1. Paramétrage des sources

La fenêtre ci-dessous s'affiche après sélection de votre fichier source :

| 🖳 Edition d'une source de don                                                                  | née                                                                                                    | <u></u> |    | × |
|------------------------------------------------------------------------------------------------|----------------------------------------------------------------------------------------------------|---------|----|---|
| Libelle<br>Type de source<br>Configuration                                                     | Planning production Source de donnée EXCEL International Statements Commandation Statements Statements Stateme |         |    |   |
| Colonnes de la source                                                                          | client       3 (N° colonne Excel : C)         Type source : Chaine       Type destination : Chaine            Propriété de la Colonne           Ajouter colonne calculée             Modifier colonne calculée           Colonne d'arret             Colonne d'arret           dossier             Colonne d'arret           Ignorer             Fonction avant lecture           Fonction après lecture                                                                                                    |         |    |   |
| <ul> <li>lib vemis</li> <li>Impression coté non couch</li> <li>Couleur 1</li> <li>X</li> </ul> |                                                                                                    |         | OK |   |

Le cadre **Colonnes de la source** contient les colonnes identifiées par DP Connect. Le libellé est généré par lecture de la ligne d'index du fichier source :

|   | A        | в       | С         | D        | E           | F                                     | G                     |
|---|----------|---------|-----------|----------|-------------|---------------------------------------|-----------------------|
|   | Cloturer | Ignorer | client    | dossier  | entité      | cde client                            | désignation           |
|   |          |         |           | _        | _           | _                                     |                       |
| 1 | Ψ.       | 7       | 7         | *        | · · · · · · | · · · · · · · · · · · · · · · · · · · |                       |
| 2 |          |         | CHEMEGAL  | 19060192 |             | 3001552871                            | Papier 80g 700x1000   |
| 3 |          |         | INCEPTIAL | 19070138 | 8           | 3001827611                            | Papier 170g 1200x1400 |

Les champs contenus dans la partie droite vous donnent des informations sur la colonne sélectionnée (libellé, numéro de colonne, type de source et type de destination). Seul le type de destination peut

être modifié en cliquant sur 🚘

Propriété de la Colonne

#### Types de données

- Chaine : zone de type abc123 Ex. : ID ERP : *AUTOM-Z/528*
- Entier : zone de type 123 Ex. : Quantité prévue : 2000
- **Booléen** : zone de type Oui/Non Ex. : Tâche commencée : O
- Date et heure au format :
  - JJ.MM.AAAA hh:mm
  - JJ/MM/AAAA hh:mm
  - JJ.MM.AAAA
  - JJ/MM/AAAA
  - NOW

Ex. : Heure de fin prévue : 24/06/2019 15:00

• Décimale : zone de type 123.45 Ex. : Pourcentage d'avancement : *80.25* 

Pour modifier le libellé d'une colonne, vous devez modifier le fichier source puis réimporter celui-ci dans DP Connect.

| 🖳 Edition d'une colonne                              |                                                                    | × |
|------------------------------------------------------|--------------------------------------------------------------------|---|
| Libelle<br>Ordre<br>Type de donnée source (détectée) | Type de support<br>13 ( N° colonne Excel : M )<br>Chaine           |   |
| Type de donnée destination                           | Chaine<br>Chaine<br>Entier<br>Booléen<br>Date et heure<br>Décimale |   |

#### **DP Connect 1.4**

Ajout d'une colonne calculée

Le bouton Ajouter colonne calculée vous permet d'ajouter une colonne calculée aux colonnes existantes. Cela permet d'importer dans Direct Planning des données qui ne figurent pas telles quelles dans le fichier source mais sont déduites de celui-ci.

Vous pouvez ajouter des colonnes calculées sous forme d'expression SQL ou de fonction programmable en Visual Basic. Les colonnes calculées s'affichent en dernier dans la liste **Colonnes de la source**.

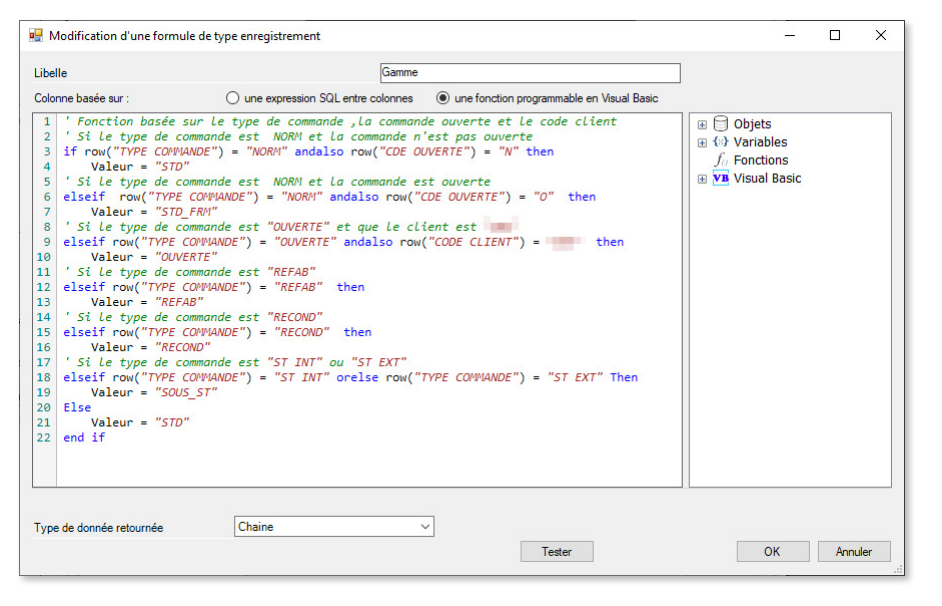

Les colonnes calculées peuvent porter sur des opérations simples (comme des cumuls) ou des calculs nettement plus complexes (création de gamme par ex.).

N'hésitez pas contacter notre support pour obtenir une aide à la rédaction de ces fonctions.

 Ci-contre un exemple de colonne calculée produisant un type de gamme basé sur le type de commande et le client.

#### Colonne d'arrêt

DP Connect s'appuie sur la colonne d'arrêt (Excel) pour savoir quand interrompre ses traitements. DP Connect traitera toutes les lignes rencontrées jusqu'à la première zone vide de la colonne d'arrêt.

Si l'on choisit par exemple l'ID ERP des tâches comme colonne d'arrêt, DP Connect traitera toutes les lignes contenant un ID ERP et s'arrêtera dès que celui-ci sera absent. Dans l'exemple ci-dessous, seules les deux premières lignes seront donc traitées.

| ID ERP des tâches | Qté à produire | Production prévue | Livraison prévue |
|-------------------|----------------|-------------------|------------------|
| 1900001           | 2500           | 28/10/2019        | 02/11/2019       |
| 1900002           | 1000           | 31/10/2019        | 04/11/2019       |
|                   | 500            | 02/11/2019        | 06/11/2019       |
| 1900003           | 2200           | 10/11/2019        | 13/11/2019       |

Il est impératif de spécifier une colonne d'arrêt pour indiquer à DP Connect quand terminer son traitement. Sans cette colonne, l'exécution de la configuration associée n'aboutit pas.

#### Colonne à ignorer

La colonne à ignorer (Excel) est une colonne de type Oui/Non permettant d'exclure certaines lignes du

traitement. (Cette colonne accepte également les valeurs O/N, Y/N, Yes/No, 0/1).

| 1 | Α       | В       | С         | D        | E        | F                                     |
|---|---------|---------|-----------|----------|----------|---------------------------------------|
|   | Cloture | Ignorer | client    | dossier  | entité   | cde client                            |
|   |         |         |           |          |          |                                       |
| 1 |         |         | <b>*</b>  |          | <b>*</b> | · · · · · · · · · · · · · · · · · · · |
| 2 |         | 1       | CHEMECAL  | 19060192 |          | 3001552871                            |
| 3 |         | Oui     | NCEPTIAL  | 19070138 |          | 3001827611                            |
| 4 |         |         | STRUQTIVE | 19070141 | 1        | 3001256199                            |
| 5 |         |         | STRUQTIVE | 19070141 | 2        | 3001256199                            |
| 6 |         | Oui     | STRUQTIVE | 19070189 |          | 3001873563                            |
| 7 |         |         | FININITY  | 19070301 |          | 3001679270                            |
| 8 |         |         | STRUQTIVE | 19070348 |          | 3001850421                            |
| 9 |         |         | ZYLICON   | 19070366 |          | 3001927262                            |

#### Fonctions avant/après lecture

DP Connect autorise l'exécution de fonctions avant/après lecture de la source (réservé aux utilisateurs experts).

- Avant lecture, il peut par exemple s'agir d'une commande actualisant les données Excel d'un tableau source.
- Après lecture, il peut par exemple s'agir d'une fonction effaçant certaines lignes générées uniquement pour l'import dans Direct Planning.

#### Visualisation des sources

Dans la fenêtre de configuration de l'environnement, sélectionnez la source à afficher puis cliquez sur le bouton •.

|    | Row State | Rowindex | Cloturer                                                                                                    | lanorer                                                                                                    | client    | dossier  | entilé                                                                                                    | ode olient | désignation           | code        | trace | - ^ |
|----|-----------|----------|----------------------------------------------------------------------------------------------------|----------------------------------------------------------------------------------------------------|-----------|----------|----------------------------------------------------------------------------------------------------|------------|-----------------------|-------------|-------|-----|
| ł. | Added     | 0        | (NAD)                                                                                                    | <nub< td=""><td>CHEMECAL</td><td>19060192</td><td><nul></nul></td><td>3001552871</td><td>Papier 80g 700x1000</td><td>CHE-80700</td><td>38000</td><td>1</td></nub<>            | CHEMECAL  | 19060192 | <nul></nul>                                                                                                    | 3001552871 | Papier 80g 700x1000   | CHE-80700   | 38000 | 1   |
|    | Added     | 1        | <nut></nut>                                                                                                    | <nub< td=""><td>INCEPTIAL</td><td>19070138</td><td><nul></nul></td><td>3001827611</td><td>Papier 170g 1200x1400</td><td>INC-170800</td><td>900</td><td>8</td></nub<>          | INCEPTIAL | 19070138 | <nul></nul>                                                                                                    | 3001827611 | Papier 170g 1200x1400 | INC-170800  | 900   | 8   |
|    | Added     | 2        | (NAR)                                                                                                    | <nub< td=""><td>STRUGTIVE</td><td>19070141</td><td>1</td><td>3001256199</td><td>Caton 175g 1600x 1043</td><td>STR-1751233</td><td>1700</td><td>1</td></nub<>                  | STRUGTIVE | 19070141 | 1                                                                                                    | 3001256199 | Caton 175g 1600x 1043 | STR-1751233 | 1700  | 1   |
|    | Added     | 3        | <nut></nut>                                                                                                    | <nub< td=""><td>STRUGTIVE</td><td>19070141</td><td>2</td><td>3001256199</td><td>Caton 175g 1600x 1043</td><td>STR-1751233</td><td>1200</td><td>1</td></nub<>                  | STRUGTIVE | 19070141 | 2                                                                                                    | 3001256199 | Caton 175g 1600x 1043 | STR-1751233 | 1200  | 1   |
|    | Added     | 4        | <nub< td=""><td><nub< td=""><td>STRUGTIVE</td><td>19070189</td><td><nub< td=""><td>3001873563</td><td>Caton 250g 1082v965</td><td>STR-2501082</td><td>61000</td><td>1</td></nub<></td></nub<></td></nub<> | <nub< td=""><td>STRUGTIVE</td><td>19070189</td><td><nub< td=""><td>3001873563</td><td>Caton 250g 1082v965</td><td>STR-2501082</td><td>61000</td><td>1</td></nub<></td></nub<> | STRUGTIVE | 19070189 | <nub< td=""><td>3001873563</td><td>Caton 250g 1082v965</td><td>STR-2501082</td><td>61000</td><td>1</td></nub<> | 3001873563 | Caton 250g 1082v965   | STR-2501082 | 61000 | 1   |
|    | Added     | 5        | <nub< td=""><td><nub< td=""><td>FININITY</td><td>19070301</td><td><nul></nul></td><td>3001679270</td><td>Caton 210g 624x1381</td><td>FIN-210624</td><td>30440</td><td>E</td></nub<></td></nub<>           | <nub< td=""><td>FININITY</td><td>19070301</td><td><nul></nul></td><td>3001679270</td><td>Caton 210g 624x1381</td><td>FIN-210624</td><td>30440</td><td>E</td></nub<>           | FININITY  | 19070301 | <nul></nul>                                                                                                    | 3001679270 | Caton 210g 624x1381   | FIN-210624  | 30440 | E   |
|    | Added     | 6        | <nub< td=""><td><nub< td=""><td>STRUGTIVE</td><td>19070348</td><td><nul></nul></td><td>3001850421</td><td>Caton 175g 1203x1525</td><td>STR-1751067</td><td>3200</td><td>1</td></nub<></td></nub<>         | <nub< td=""><td>STRUGTIVE</td><td>19070348</td><td><nul></nul></td><td>3001850421</td><td>Caton 175g 1203x1525</td><td>STR-1751067</td><td>3200</td><td>1</td></nub<>         | STRUGTIVE | 19070348 | <nul></nul>                                                                                                    | 3001850421 | Caton 175g 1203x1525  | STR-1751067 | 3200  | 1   |
|    | Added     | 7        | (NAD)                                                                                                    | <nub< td=""><td>ZYLICON</td><td>19070366</td><td><nul></nul></td><td>3001927262</td><td>Caton 190g 797k1115</td><td>ZYL-190797</td><td>33000</td><td>1</td></nub<>            | ZYLICON   | 19070366 | <nul></nul>                                                                                                    | 3001927262 | Caton 190g 797k1115   | ZYL-190797  | 33000 | 1   |
|    | Added     | 8        | <nub< td=""><td><nub< td=""><td>STRUGTIVE</td><td>19070373</td><td><nul></nul></td><td>3001964064</td><td>Carton 250g 1082x965</td><td>STR-2501082</td><td>43000</td><td>1</td></nub<></td></nub<>        | <nub< td=""><td>STRUGTIVE</td><td>19070373</td><td><nul></nul></td><td>3001964064</td><td>Carton 250g 1082x965</td><td>STR-2501082</td><td>43000</td><td>1</td></nub<>        | STRUGTIVE | 19070373 | <nul></nul>                                                                                                    | 3001964064 | Carton 250g 1082x965  | STR-2501082 | 43000 | 1   |
|    | Added     | 9        | (NAD)                                                                                                    | <nub< td=""><td>HASPEX</td><td>19070377</td><td><nul></nul></td><td>3001737007</td><td>Caton 210g 1000x1180</td><td>HAS-210785</td><td>1300</td><td>5</td></nub<>             | HASPEX    | 19070377 | <nul></nul>                                                                                                    | 3001737007 | Caton 210g 1000x1180  | HAS-210785  | 1300  | 5   |
|    | Added     | 10       | (NAD)                                                                                                    | <nub< td=""><td>STRUGTIVE</td><td>19070395</td><td>1</td><td>3001918261</td><td>Caton 180g 1164x865</td><td>STR-1801081</td><td>4500</td><td>1</td></nub<>                    | STRUGTIVE | 19070395 | 1                                                                                                    | 3001918261 | Caton 180g 1164x865   | STR-1801081 | 4500  | 1   |
|    | Added     | 11       | (Nult)                                                                                                    | <nub< td=""><td>STRUGTIVE</td><td>19070395</td><td>2</td><td>3001918261</td><td>Caton 181g 1164x865</td><td>STR-1811081</td><td>2400</td><td>1</td></nub<>                    | STRUGTIVE | 19070395 | 2                                                                                                    | 3001918261 | Caton 181g 1164x865   | STR-1811081 | 2400  | 1   |
|    | Added     | 12       | (NAD)                                                                                                    | <nub< td=""><td>CHEMEXON</td><td>19070436</td><td><nub< td=""><td>3001924220</td><td>Papier 150g 1200x974</td><td>CHE-150871</td><td>950</td><td>8</td></nub<></td></nub<>    | CHEMEXON  | 19070436 | <nub< td=""><td>3001924220</td><td>Papier 150g 1200x974</td><td>CHE-150871</td><td>950</td><td>8</td></nub<>   | 3001924220 | Papier 150g 1200x974  | CHE-150871  | 950   | 8   |
|    | Added     | 13       | <nub< td=""><td><nub< td=""><td>CHEMEXON</td><td>19070433</td><td><nul></nul></td><td>3001942295</td><td>Papier 150g 1200x1251</td><td>CHE-150969</td><td>1950</td><td>5</td></nub<></td></nub<>          | <nub< td=""><td>CHEMEXON</td><td>19070433</td><td><nul></nul></td><td>3001942295</td><td>Papier 150g 1200x1251</td><td>CHE-150969</td><td>1950</td><td>5</td></nub<>          | CHEMEXON  | 19070433 | <nul></nul>                                                                                                    | 3001942295 | Papier 150g 1200x1251 | CHE-150969  | 1950  | 5   |
|    | Added     | 14       | <14.4>                                                                                                    | <nub< td=""><td>CHEMEXON</td><td>19070435</td><td><nul></nul></td><td>3001541564</td><td>Papier 150g 1200x696</td><td>CHE-1501144</td><td>800</td><td>1</td></nub<>           | CHEMEXON  | 19070435 | <nul></nul>                                                                                                    | 3001541564 | Papier 150g 1200x696  | CHE-1501144 | 800   | 1   |
|    | Added     | 15       | <nub< td=""><td><nub< td=""><td>ASTROVEX</td><td>19080001</td><td><nul></nul></td><td>3001917803</td><td>Caton 230g 1200v610</td><td>AST-2301045</td><td>850</td><td>1</td></nub<></td></nub<>            | <nub< td=""><td>ASTROVEX</td><td>19080001</td><td><nul></nul></td><td>3001917803</td><td>Caton 230g 1200v610</td><td>AST-2301045</td><td>850</td><td>1</td></nub<>            | ASTROVEX  | 19080001 | <nul></nul>                                                                                                    | 3001917803 | Caton 230g 1200v610   | AST-2301045 | 850   | 1   |
|    | Added     | 16       | <nad></nad>                                                                                                    | <nub< td=""><td>HASPEX</td><td>19080005</td><td>1</td><td>3001368367</td><td>Caton 175g 1040x834</td><td>HAS-1751040</td><td>2600</td><td>1</td></nub<>                       | HASPEX    | 19080005 | 1                                                                                                    | 3001368367 | Caton 175g 1040x834   | HAS-1751040 | 2600  | 1   |
|    | Added     | 17       | <nub< td=""><td><nub< td=""><td>HASPEX</td><td>19080005</td><td>2</td><td>3001368367</td><td>Caton 175g 1040x834</td><td>HAS-1751040</td><td>5800</td><td>1</td></nub<></td></nub<>                       | <nub< td=""><td>HASPEX</td><td>19080005</td><td>2</td><td>3001368367</td><td>Caton 175g 1040x834</td><td>HAS-1751040</td><td>5800</td><td>1</td></nub<>                       | HASPEX    | 19080005 | 2                                                                                                    | 3001368367 | Caton 175g 1040x834   | HAS-1751040 | 5800  | 1   |
|    | Added     | 18       | (NAD)                                                                                                    | <nub< td=""><td>ACUMEUS</td><td>19080004</td><td><nul></nul></td><td>3001700816</td><td>Papier 100g 800x1170</td><td>ACU-100780</td><td>7500</td><td>3</td></nub<>            | ACUMEUS   | 19080004 | <nul></nul>                                                                                                    | 3001700816 | Papier 100g 800x1170  | ACU-100780  | 7500  | 3   |
|    | Added     | 19       | <nub< td=""><td><nub< td=""><td>TANGIENCE</td><td>19080010</td><td><nul></nul></td><td>3001525283</td><td>Papier 170g 800x1055</td><td>TAN-170665</td><td>4100</td><td>e</td></nub<></td></nub<>          | <nub< td=""><td>TANGIENCE</td><td>19080010</td><td><nul></nul></td><td>3001525283</td><td>Papier 170g 800x1055</td><td>TAN-170665</td><td>4100</td><td>e</td></nub<>          | TANGIENCE | 19080010 | <nul></nul>                                                                                                    | 3001525283 | Papier 170g 800x1055  | TAN-170665  | 4100  | e   |
|    | Added     | 20       | <nub< td=""><td><nub< td=""><td>PROJEXEL</td><td>19080013</td><td><nul></nul></td><td>3001469272</td><td>Caton 230g 824x1154</td><td>PRO-230782</td><td>3260</td><td>1</td></nub<></td></nub<>            | <nub< td=""><td>PROJEXEL</td><td>19080013</td><td><nul></nul></td><td>3001469272</td><td>Caton 230g 824x1154</td><td>PRO-230782</td><td>3260</td><td>1</td></nub<>            | PROJEXEL  | 19080013 | <nul></nul>                                                                                                    | 3001469272 | Caton 230g 824x1154   | PRO-230782  | 3260  | 1   |
|    | Added     | 21       | ALD                                                                                                    | NUD                                                                                                    | STRUGTIVE | 19080011 | <nub< td=""><td>3001877436</td><td>Caton 180g 1491x1030</td><td>STR-1801318</td><td>2000</td><td>1</td></nub<> | 3001877436 | Caton 180g 1491x1030  | STR-1801318 | 2000  | 1   |

Cette visionneuse permet à l'utilisateur de vérifier l'interprétation de votre fichier source par DP Connect. Elle est réservée à l'affichage de ces données : vous ne pourrez pas les modifier depuis cet écran. Si vous constatez des erreurs, vérifiez votre configuration de DP Connect et, le cas échéant, corrigez les problèmes <u>à la source</u>.

### 2.2.2. Les relations inter-sources

Vous pouvez associer deux sources existantes, de manière à exploiter des données distribuées sur plusieurs fichiers.

Les relations sont des liens directs, c'est-à-dire que si l'on crée une relation pour une source faisant déjà l'objet d'une relation, la relation existante est ignorée.

Pour créer une relation de sources, accédez à la configuration de l'environnement :

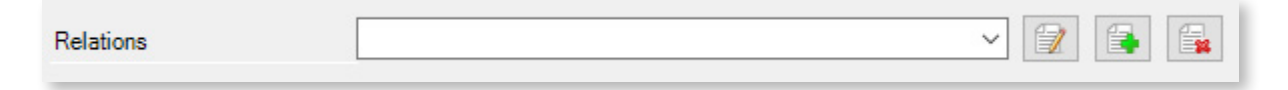

Cliquez sur pour afficher la fenêtre de création/modification d'une relation. Sélectionnez les sources d'origine et de destination, puis indiquez les colonnes liées dans les deux fichiers.

| Edition d'une relat                                                                                                    | ion entre deux sources      |   |                                                                                    |                                                  | x       |
|----------------------------------------------------------------------------------------------------|-----------------------------|---|------------------------------------------------------------------------------------|--------------------------------------------------|---------|
| Libelle                                                                                                    |                             |   | Prod Planning <                                                                    | -> Avancement                                    |         |
| Origine                                                                                                    | Planning production         | ~ | Destination                                                                        | Avancement production                            | ~       |
| Cloturer<br>Ignorer<br>client<br>dossier<br>entité<br>cde client<br>désignation<br>code<br>tirage<br>coupe fini<br>laize fini<br>coupe brut<br>laize brut<br>Type de suppo<br>grammage<br>Ensieseur | ort                         | ~ | Dossier<br>Commande<br>Quantité à pro<br>Quantité pro<br>Pourcentag<br>Colonnes Ca | produire<br>oduite<br>e d'avancement<br>alculées |         |
|                                                                                                    |                             |   | Dossier                                                                            |                                                  |         |
| Double-clic pour ajo                                                                                                    | outer/supprimer une colonne |   |                                                                                    | ОК                                               | Annuler |

La nouvelle relation s'affiche dans la configuration de l'environnement :

| Relations | Prod Planning <> Avancement - 1 -> 2 | ~ |  |  |
|-----------|--------------------------------------|---|--|--|
|           |                                      |   |  |  |

Les relations configurées seront proposées dans le paramétrage des configurations (détaillé dans le chapitre suivant).

### 2.3. Les configurations

Comme nous l'avons vu, les configurations sont les traitements effectués par DP Connect pour mettre à jour Direct Planning.

Comme nous allons le voir, les configurations s'appuient sur les sources paramétrées pour l'environnement sélectionné.

### 2.3.1. Créer une configuration

Pour créer une configuration, accédez au paramétrage de l'environnement :

| ·                                                                                                    |                                                                                                    |     |
|----------------------------------------------------------------------------------------------------|----------------------------------------------------------------------------------------------------|-----|
| Edition d'une configuration                                                                                                    |                                                                                                    | - 0 |
| elle                                                                                                    | Création de tâches                                                                                                    |     |
| pe de configuration                                                                                                    | Création de tâche                                                                                                    |     |
| irce prinicpale                                                                                                    | 1 - Planning production                                                                                                    |     |
| arce prinicipale                                                                                                    | Associet                                                                                                    |     |
| fixe des fichiers                                                                                                    | TACHES                                                                                                    |     |
| énéral Options Tâches & liens                                                                                                    |                                                                                                    |     |
|                                                                                                    |                                                                                                    |     |
| Ignorer<br>Ignorer<br>client<br>dossier<br>entité<br>cde client<br>cde client<br>code<br>tirage<br>coupe fini<br>laize fini<br>coupe brut<br>laize fini<br>ype de support<br>gram-mage<br>poids<br>colisage<br>finition<br>Nombre de coupes<br>Nb de feuilles par poignée<br>réimo | Identifiant EKP externe (Génération de gamme activée)         →       Description : désignation         Identifiant de la ressource (Génération de gamme activée)         Identifiant de l'opération (Génération de gamme activée)         Date et heure de début         Date et heure de fin         ✓         Quantité prévue : tirage         Pourcentage de gâche (Génération de gamme activée)         Nombre d'UO a produire par UO opératoire         Nombre d'UO a aproduire par UO opératoire         Durée de réglage imposée         Durée de passage prévue imposée         Message alerte manuelle         Réservation (ZC 1)         Opérateur (ZC 2)         Quantité globale lancée (ZC 3)         Etat d'avancement         Image: Alertes         Image: Alertes         Image: Alertes                                                                                                    |     |
| reimp                                                                                                    |                                                                                                    |     |
| bareme                                                                                                    | A Department of the second second sec |     |

Dans la partie droite, les valeurs en rouge correspondent à des valeurs générées par DP Connect (voir *page 20*).

Après avoir attribué un libellé, choisissez parmi les types de configuration disponibles :

- Création de tâche
- Actualisation des tâches
- Création/Modification des entités
- Création/Modification des données de référence
- Création/Modification des informations process

L'étape suivante consiste à lier une ou plusieurs sources à votre configuration (une seule source peut être définie comme principale). Cliquez sur le bouton Associer :

|   | Associer | Principale | Source                |  |
|---|----------|------------|-----------------------|--|
| > |          |            | Planning production   |  |
|   |          |            | Avancement production |  |
|   |          |            | Gammes de production  |  |
|   |          |            |                       |  |
|   |          |            |                       |  |

Un environnement pouvant regrouper des sources de natures différentes répondant à des objectifs différents (création de tâches/gammes, mise à jour de l'avancement de la production, …), cette option permet de conserver uniquement celles pertinentes vis-à-vis de votre configuration.

Le champ **Suffixe des fichiers** est utilisé pour nommer le fichier d'import généré par DP Connect. Par exemple, si l'on attribue la valeur **TACHES**, le fichier d'import sera généré au format suivant : Import\_TACHES\_2019-01-09-10-57.csv.ok

Cliquez sur les boutons 📝 ou 🔹 pour respectivement modifier ou visualiser la source sélectionnée.

Si la source sélectionnée fait l'objet d'une relation, celle-ci s'affiche en dessous :

| Général  | Options | Tâches & liens             |       |
|----------|---------|----------------------------|-------|
| Sources  |         | - Avancement production    | ~ 📝 💿 |
| Relation | P       | rod Planning <> Avancement | ~     |

Après sélection de la source, le cadre **Colonnes de la source** affiche les colonnes disponibles, tandis que **Dictionnaire Direct Planning** répertorie les données de Direct Planning qu'il est possible de mettre à jour.

Pour associer des colonnes, sélectionnez une colonne source dans le cadre de gauche (1), puis une colonne cible dans le cadre de droite (2) et cliquez sur le bouton (3) pour effectuer le mappage.

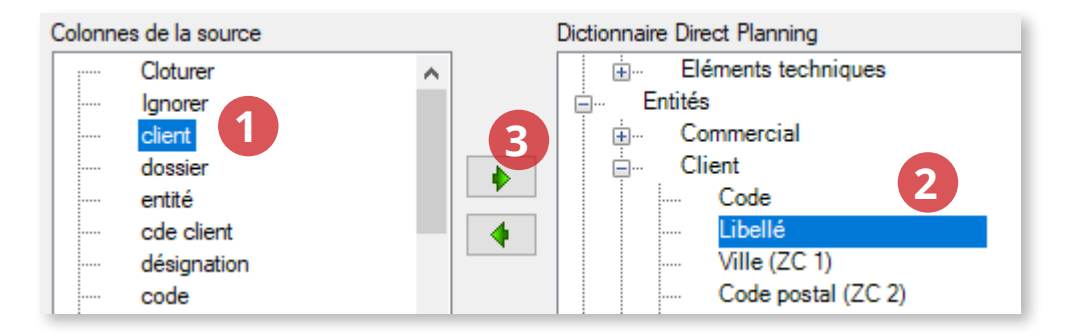

Chaque colonne associée est identifiée par l'icône 🛩

| Colonne | s de la source |   |          | Dictionnaire Direct Planning |
|---------|----------------|---|----------|------------------------------|
|         | Cloturer       | ~ |          | Eléments techniques          |
|         | Ignorer        |   |          | 🚊 🕪 Entités                  |
|         | client         |   |          | Commercial                   |
|         | dessier        |   |          | E V Client                   |
|         | ertité         |   | <b>7</b> | Code                         |
|         | cae client     |   | 4        |                              |
|         | designation    |   |          | ····· Ville (ZC              |
|         | code           |   |          | Code postal (ZC 2)           |
|         | tirage         |   |          | Nom du contact (ZC 4)        |
|         | coupe fini     |   |          | Téléphone contact (ZC 5)     |

De plus, le libellé de la colonne source est accolé à celui de la colonne cible.

Pour chaque colonne liée, le bouton *Propriété* permet de modifier le type de mappage, parmi 3 valeurs possibles :

| 🖶 Edition d'un mappage                                                                                            |                     | × |
|----------------------------------------------------------------------------------------------------|---------------------|---|
| Source de la donnée                                                                                               | Planning production |   |
| Colonne de la source                                                                                              | client              |   |
| Champs de destination                                                                                             | Libellé             |   |
| Méthode d'envoi vers Direct Planning<br>Analyse comparative<br>Envoi systématique<br>Envoi uniquement en création |                     |   |

- Analyse comparative (par défaut) : à chaque changement de la valeur, une ligne d'import est générée avec la nouvelle valeur.
- Envoi systématique : si une ligne d'import est générée, alors la valeur est également systématiquement mise à jour. Dans le cas d'un ajout, les anciennes tâches ne sont pas mises à jour.
- Envoi uniquement en création : si une ligne d'import est générée, la valeur ne sera mise à jour que dans le cas d'une création. Dans le cas d'un ajout, les anciennes tâches ne sont pas mises à jour.

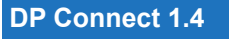

Méthodes d'annulation

L'onglet Options donne accès aux différentes méthodes d'annulation de tâches :

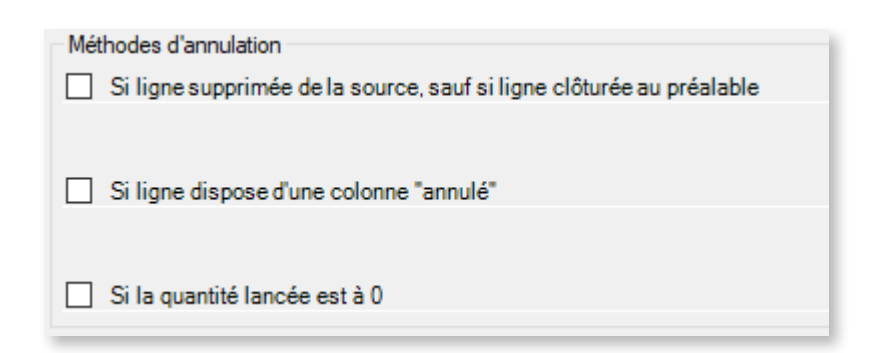

- 1. Tout comme la colonne **Ignorer** (*page 13*), la colonne Cloturer permet de spécifier les lignes qui seront conservées dans Direct Planning même si elles sont supprimées de la source.
- 2. Sur le même principe, il est également possible d'inclure une colonne **Annulé** permettant à DP Connect d'informer directement Direct Planning que la ligne est annulée.
- 3. Enfin, de manière plus spécifique, on peut indiquer à Direct Planning qu'une ligne est annulée en indiquant une quantité lancée égale à 0.

Tâches et liens

#### Tâches

Cochez la case correspondante pour activer la création de tâches à partir d'une gamme :

| Général Options Tâches & liens           |                                    |                                             |           |
|------------------------------------------|------------------------------------|---------------------------------------------|-----------|
| Création des tâches à partir d'une gamme |                                    |                                             |           |
| Activer la création des tâches à parti   | r d'une gamme                      |                                             |           |
| Colonne "Code gamme"                     | Gamme                              | <ul> <li>Colonne "Racine ID ERP"</li> </ul> | dossier 🗸 |
| Source de donnée "Gammes"                | Gammes de production               | $\checkmark$                                |           |
| Méthode de création des tâches           |                                    |                                             |           |
| Gamme standard                           |                                    |                                             |           |
| Gamme standard avec désactivatio         | n des phases                       |                                             |           |
| Gamme standard modulable avec for        | omule programmable : 📝 Aucune form | nule associée                               |           |

1. Dans la liste déroulante **Colonne "Code gamme"**, commencez par sélectionner la colonne contenant les codes gamme dans votre source.

| AU       | AV              | AW               | AX               | A1                             | AZ      | BA       |
|----------|-----------------|------------------|------------------|--------------------------------|---------|----------|
| papier   | Délai<br>encres | Délai<br>clichés | client au calage | Gamme                          | vraison | date     |
| 21/08/19 |                 |                  |                  | IMP_UV_+20000<br>COU_TRAD20000 |         |          |
|          |                 |                  |                  | COU_UV20000                    | 5/09/19 | 08/07/19 |
|          |                 |                  |                  | COU_UV20000                    | 5/09/19 | 08/07/19 |
| 05/08/19 |                 |                  |                  | IMP_UV_+20000                  | 4/08/19 | 10/07/19 |
|          |                 |                  |                  | IMP_UV_+20000                  | 6/09/19 | 18/07/19 |
|          |                 |                  |                  | EQU_TRAD20000                  | 0/09/19 | 23/07/19 |
| 11/09/19 |                 |                  |                  | IMP_TRAD_+20000                | 6/09/19 | 24/07/19 |
| 04/09/19 |                 |                  |                  | IMP_UV_+20000                  | 6/09/19 | 24/07/19 |
|          |                 |                  |                  | COU_TRAD20000                  |         |          |
|          |                 |                  |                  | COU_UV20000                    | 5/09/19 | 26/07/19 |
|          |                 |                  |                  | COU_UV20000                    | 5/09/19 | 26/07/19 |
|          |                 |                  |                  | COU_TRAD20000                  |         |          |
| _        | 1               |                  |                  | 10011 TEAD 20000               |         |          |
|          | 1               |                  |                  | 10011 TBAD 20000               | _       |          |

C'est cette colonne qui permettra de faire le lien avec les données de gamme configurées à l'étape suivante.

#### **DP Connect 1.4**

Dans la liste déroulante Source de donnée "Gammes", sélectionnez la source contenant vos données de gamme.

Cette source doit impérativement contenir, au minimum, les colonnes suivantes :

|    | A               |           | 6          | U         | E . | - F | G        | , n      |           | J          | n          |
|----|-----------------|-----------|------------|-----------|-----|-----|----------|----------|-----------|------------|------------|
| 1  | Code_Gamme      | Num_Phase | Code_Phase | Ressource | GV  | GF  | Nb_Poses | Pilotage | Operation | Phase_Dest | Duree_Lien |
| 2  | COU             | 40        | 40         | MAS       |     | 0   | 0        | )        | #DEF      |            |            |
| 3  | IMP_UV20000     | 20        | 20         | KBA6      | 4   | 0   | 0        | )        | #DEF      |            |            |
| 4  | COU_UV20000     | 10        | 10         | KBA6      | 4   | 0   | 0        | )        | #DEF      |            |            |
| 5  | COU_UV20000     | 40        | 40         | MAS       |     | 0   | 0        | )        | #DEF      |            |            |
| 6  | EQU_UV20000     | 10        | 10         | MAS       |     | 0   | 0        | )        | #DEF      |            |            |
| 7  | EQU_UV20000     | 20        | 20         | KBA6      | 4   | 0   | 0        | )        | #DEF      |            |            |
| 8  | EQU_COU_UV20000 | 10        | 10         | MAS       |     | 0   | 0        | )        | #DEF      |            |            |
| 9  | EQU_COU_UV20000 | 20        | 20         | KBA6      | 4   | 0   | 0        | )        | #DEF      |            |            |
| 10 | EQU_COU_UV20000 | 40        | 40         | MAS       |     | 0   | ) (      | )        | #DEF      |            |            |
| 11 | IMP_UV_+20000   | 20        | 20         | KBA6      | 3   | 0   | ) (      | )        | #DEF      |            |            |
| 12 | COU_UV_+20000   | 20        | 20         | KBA6      | 3   | 0   | ) (      | )        | #DEF      |            |            |
| 13 | COU_UV_+20000   | 40        | 40         | MAS       |     | 0   | 0        | )        | #DEF      |            |            |
| 14 | EQU_UV_+20000   | 10        | 10         | MAS       |     | 0   | 0        | )        | #DEF      |            |            |

#### Signification des colonnes

- Code\_Gamme : Code de regroupement (lien avec la source).
- Num\_Phase : Ordre dans la gamme.
- Code\_Phase : Code de la phase dans la gamme.
- Ressource : Ressource (machine) affectée à la phase.
- GV : Gâche Variable (en %).
- **GF** : Gâche Fixe (en %).
- Nb\_Poses : Nombre de poses.
- Pilotage : Activation de la phase. En mode Gamme standard avec désactivation des phases, il est possible de créer un lien avec une colonne de la source en faisant précéder celle-ci du caractère #. Une phase pour laquelle une valeur « #colonne » est précisée est par défaut désactivée. Elle sera activée uniquement si « colonne » contient une valeur autre que « N/0/False/Faux » ou « blanc ».
- Operation : Code de l'opération (mettre #DEF si non renseigné).
- Phase\_Dest : Liste des phases de destination, séparées par des « ; ».
- Duree\_Lien : Durée du lien avec la tâche suivante de la gamme. Toutes les tâches de la gamme doivent être représentées (par exemple, si la gamme contient 5 tâches et que l'on crée un lien d'une durée de 10 min avec la 3e tâche, on indique 0;0;10;0;0).
- 2. La sélection de la **Colonne "Racine ID ERP"** permet de choisir la colonne sur laquelle DP Connect se basera pour formater automatiquement l'ID ERP des tâches créées. Comme l'ID ERP est donc généré et donc mappé, il s'affiche en rouge dans l'écran des configurations.
- 3. Enfin, choisissez la méthode de création des tâches.

#### Liens

De la même manière que pour créer des tâches à partir d'une gamme, cochez la case correspondante pour activer la création de liens entre tâches :

| Création des liens<br>Création des liens entre tâches |                |          |                                        |                             |   |
|-------------------------------------------------------|----------------|----------|----------------------------------------|-----------------------------|---|
| Colonne "OF"                                          | dossier        | <u>·</u> | commun à toutes les tâches de la gamme |                             |   |
| Méthode de création des tâches                        |                |          |                                        |                             |   |
| <ul> <li>Gamme linéaire automatique</li> </ul>        |                |          | Colonne "Durée de lien"                | <automatique></automatique> | ~ |
| O Colonne énumérant des ID destination                |                |          | Colonne énumérant les durées des liens |                             | ~ |
| O Formule programmable                                | Aucune formule | asso     | ciée                                   |                             |   |
|                                                       |                |          |                                        |                             |   |

- 1. Commencez par sélectionner la **Colonne "OF"** permettant d'identifier toutes les tâches associées à une gamme.
- 2. Choisissez une méthode de création des tâches.

Pour créer des gammes non linéaires, intégrez vos séquences de gamme dans votre source et sélectionnez l'option **Colonne énumérant des ID de destination** (les ID de destination doivent être séparés par une virgule).

Pour plus de flexibilité, vous pouvez également utiliser des formules programmables pour créer des liens. N'hésitez pas à contacter notre équipe de support pour vous aider à rédiger ces formules.

3. (Facultatif) Indiquez les colonnes de votre source contenant les durées de lien ainsi que l'énumération des durées de liens (séparées par une virgule).

Lorsque vous avez terminé la création de votre configuration cliquez sur OK pour valider. Validez à nouveau pour revenir à l'écran d'accueil de DP Connect.

### 2.4. Traitement des données

Lorsque vous avez terminé de configurer DP Connect, l'écran d'accueil affiche vos environnements ainsi que les différentes configurations paramétrées pour chacun :

| OirectPlanning Connect        |                                      |       | ×   |
|-------------------------------|--------------------------------------|-------|-----|
| Répertoire des environnements | VVOLUPC203\DP Connect\Environnements | -     |     |
| Environnement                 | 1-VSW 🗸 📝                            |       |     |
| Liste des configurations      |                                      |       |     |
|                               |                                      |       |     |
|                               |                                      |       |     |
|                               | C Executer                           |       |     |
|                               | Q Ouvrir le répertoire d'import      |       |     |
|                               | J Ouvrir le répertoire log           |       |     |
|                               |                                      | A pro | pos |
| Activer le mode verbeux       | Version 1.4.0.7216                   | Oł    | <   |

Il suffit alors de sélectionner les traitements souhaités et de cliquer sur Exécuter.

Un message pop-up confirme la réussite (ou l'échec) du traitement. Il affiche également le nombre et le type de données traitées :

| Succès |                                                                                                    | × |
|--------|----------------------------------------------------------------------------------------------------|---|
| 1      | Traitement terminé avec succès.<br>Envoi de 182 demandes pour les entités.<br>Envoi de 354 demandes pour les tâches. |   |
|        | ОК                                                                                                    | ] |

À l'ouverture de Direct Planning, les données sont importées et le planning est mis à jour :

| DirectPla | nning 3 : Import de données                                                                                                    | × |
|-----------|----------------------------------------------------------------------------------------------------|---|
| 1         | De nouveaux éléments viennent d'être importés avec succès.<br>Bilan des éléments importés :<br>-> Import Client : 14 avec succès.<br>-> Import Produit : 50 avec succès.<br>-> Import OF : 118 avec succès.<br>-> Modification de tâches : 354 avec succès. |   |
|           | ОК                                                                                                    |   |

### 2.4.1. Lancement en mode batch

Il est possible d'exécuter les traitements de DP Connect en mode batch, à intervalles réguliers, par exemple pour mettre à jour l'avancement des tâches dans le planning ou actualiser quotidiennement la liste des OF à produire.

Les options suivantes sont disponibles :

| /b              | Mode batch                                                         |
|-----------------|--------------------------------------------------------------------|
| /d:             | Spécification du dossier de configuration DP Connect au format UNC |
|                 | /d:"\\serveur\repertoire"                                          |
|                 | Exemple /d:"\\voludata\dpc\"                                       |
| /e:             | Spécification du numéro d'environnement                            |
|                 | Exemple /e:1,2                                                     |
| /c: (optionnel) | Spécification du numéro de configuration                           |
|                 | Exemples                                                           |
|                 | /c:1-3 pour exécuter les configurations allant de 1 à 3            |
|                 | /c:1;3 pour exécuter uniquement les configuration 1 et 3           |

#### Exemples de syntaxes

 Je souhaite exécuter toutes les configurations de l'environnement 2 situé dans le dossier \\VOLUPC203\DP Connect\

On utilisera la syntaxe /b /d:"\\VOLUPC203\DP Connect\" /e:2

 Je souhaite exécuter la configuration 2 de l'environnement 1 situé dans le dossier \\corp\_srv\dpc\evrt\

On utilisera la syntaxe /b /d:"\\corp\_srv\dpc\evrt\" /e:1 c:2

#### Remarques

- En cas d'erreur de traitement (par exemple si DP Connect ne parvient pas à identifier les tâches à mettre à jour), vous pouvez réinitialiser l'historique de DP Connect en vous rendant dans l'écran de modification d'environnement (bouton Supprimer Historiques). Le traitement suivant sera ainsi réalisé de manière « complète ».
- Cliquez sur le bouton **Ouvrir le répertoire d'import** pour accéder aux fichiers générés par DP Connect.
- À des fins de diagnostic, la case Activer le mode verbeux et le bouton Ouvrir le répertoire log permettent respectivement de créer des journaux détaillés sur les activités de DP Connect et d'ouvrir le répertoire contenant ces journaux.

Notez que même si le mode verbeux n'est pas activé, un fichier de log moins détaillé est automatiquement créé dans le même dossier.

# 3. Annexe technique

### 3.1. Prérequis

L'exécution de DP Connect nécessite les mêmes configurations matérielle et logicielle que Direct Planning. En d'autres termes, si votre machine fait tourner Direct Planning correctement, vous ne devez pas avoir de problème à exécuter DP Connect.

Pour plus d'infos, merci de consulter les FAQ publiées sur le site de Direct Planning.

# 3.2. Attribution de licence

DP Connect fait l'objet d'une option dans la licence de Direct Planning.

Direct Planning est un pré-requis de DP Connect : si Direct Planning n'est pas installé et configuré sur le poste de l'utilisateur, celui-ci ne peut pas lancer DP Connect.